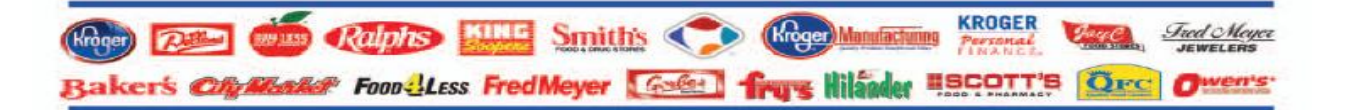

## Uploading and Publishing your Catalog on the Ariba Supplier Network

## Upload & Publish Instructions:

- 1. Log into your **Production** account at <u>https://supplier.ariba.com</u>using your username and password.
- 2. Click on the Catalogs tab and Select Create Standard.
- 3. Provide a Name and Brief Description of your catalog.
- 4. Since we are using Kroger specific SPSC codes, Skip the Commodities section. Click Next.
- 5. Select the **Private** catalog visibility option.
- 6. Select the checkbox next to Kroger Co. in the "Customers and Groups" section. Click Next.
- 7. Browse to locate your catalog file to upload. Click the Validate and Publish button.

## After the Validation process is complete, the status of your catalog will change from "Validating" to one of the following statuses:

- Errors Found: Click on the "Errors Found" link to review errors in your catalog. Any Errors must be corrected before catalog can be made available to Kroger. If you are need of assistance with correcting errors, please contact us at <a href="mailto:eProCatalogs@Kroger.com">eProCatalogs@Kroger.com</a>.
- **Published:** Only catalogs with a "**Published**" status have been successfully submitted to Kroger via the Ariba Supplier Network!!!

Please email <u>eProCatalogs@Kroger.com</u> with questions